## 親子綁定

一、 操作說明:

# 步驟一、取得驗證碼登入:

一、 請至臺北酷課雲網點選「親子綁定」按鈕,進行帳號綁定:

### 網址:https://cooc.tp.edu.tw/

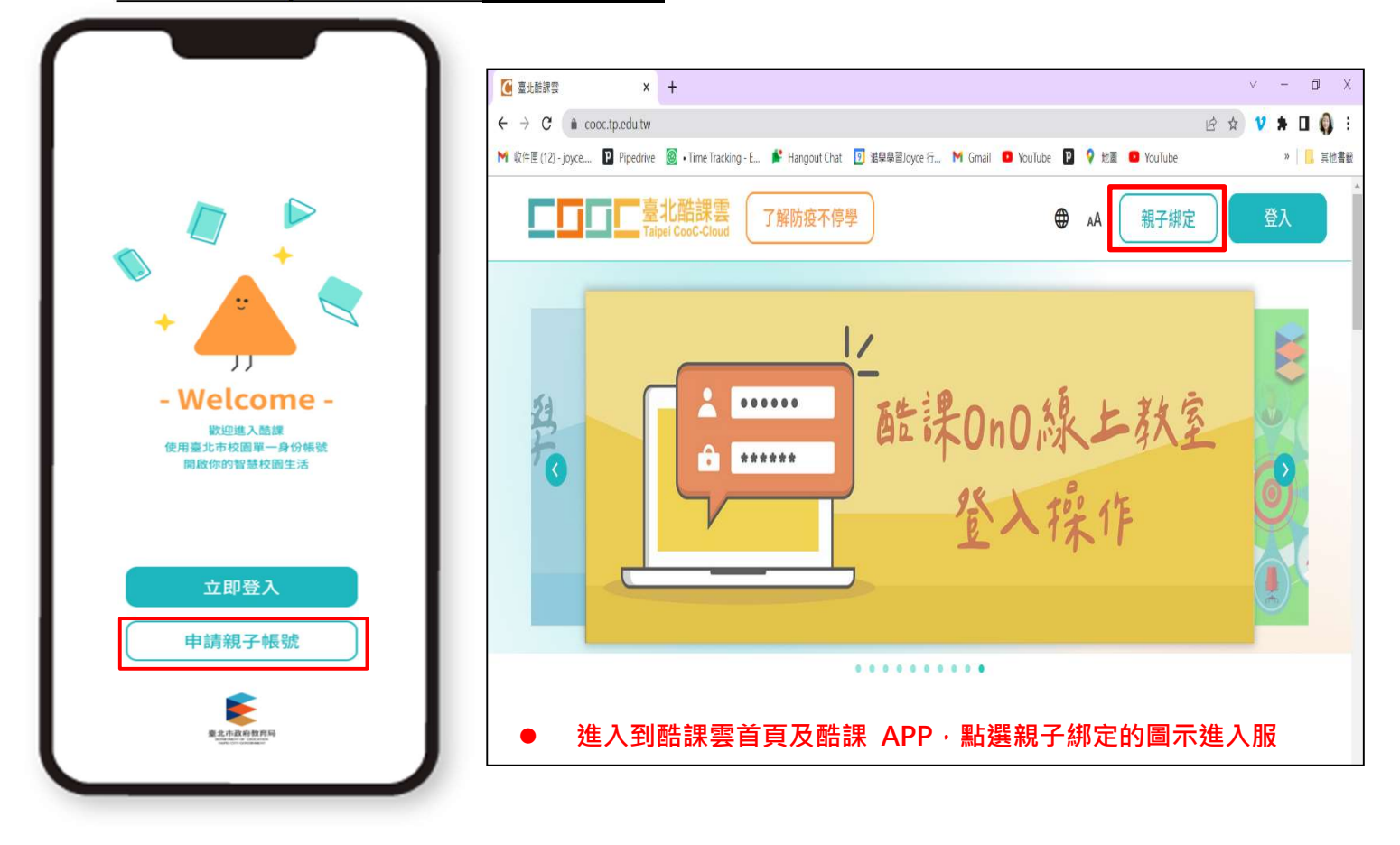

二、 可選擇電子信箱或手機取得驗證碼,驗證碼時效為1小時,逾時需重新取得驗證 碼。

| ■■■■■■■■■■■■■■■■■■■■■■■■■■■■■■■■■■■■■ | 登出                          |
|---------------------------------------|-----------------------------|
|                                       |                             |
| 請輸入您個人的聯繫資訊以取得驗證碼                     |                             |
| ● 電子郵件信箱                              |                             |
| COOC123@gmail.com                     | 請輸入您個人的聯繫資訊以取得驗證碼<br>電子郵件信箱 |
| ○ 行動電話                                | COOC123@gmail.com           |
| 電話號碼                                  | ○ 行動電話                      |
| 取得驗證碼                                 | 電話號碼 取得驗證碼                  |
|                                       | 取得驗證碼                       |

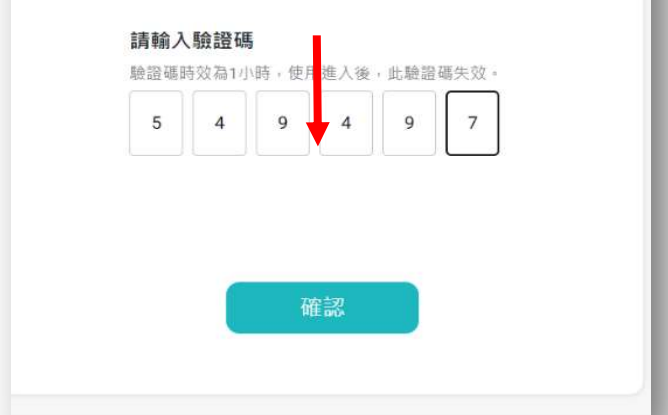

# 步驟二、確認學生資訊:

-、請選擇與綁定學生的關係,如為法定代理人,請點選法定代理人並選擇父親或母親;如為監護人,請點選監護人並選擇祖父、祖母、外祖父、外祖母、其他。

| □□□□□ 親子綁定                                           | 登出                            |
|------------------------------------------------------|-------------------------------|
| 1 2 3 4                                              | 選擇與綁定學生的關係<br>鄉定多位學生,請先擇一位填寫。 |
| 選擇與綁定學生的關係                                           | ┌ 選擇法定代理人,如:父親                |
| 總定多位學生,請先擇一位填寫。                                      | 父親                            |
| <ul> <li>法定代理人</li> <li>##注意/##1, #1, //#</li> </ul> |                               |
|                                                      | 母親(                           |
| ~ 100                                                |                               |
| ○ 監護人                                                |                               |
| 選擇監護人,如:祖父    ▼                                      | ● 監護人                         |
| 請選擇綁定學生之學層                                           | ↑ 選擇監護人・如:祖父                  |
| ○國小                                                  | 但又                            |
| ○國中                                                  | ,祖母                           |
| 〇高中                                                  |                               |
| ◎ 高職                                                 | (外祖父                          |
| ○ 特教                                                 | ( 外祖母                         |
| 請輸入綁定學生身份證字號                                         |                               |
| YA94423433                                           | 其他                            |
| 驗證                                                   |                               |

二、請確認<br />
湖定學生資訊是否有誤,如正確請點選「下一步」。<br />
欲新增學生請點選

「新增綁定學生」,並重複上面步驟即可新增綁定學生。

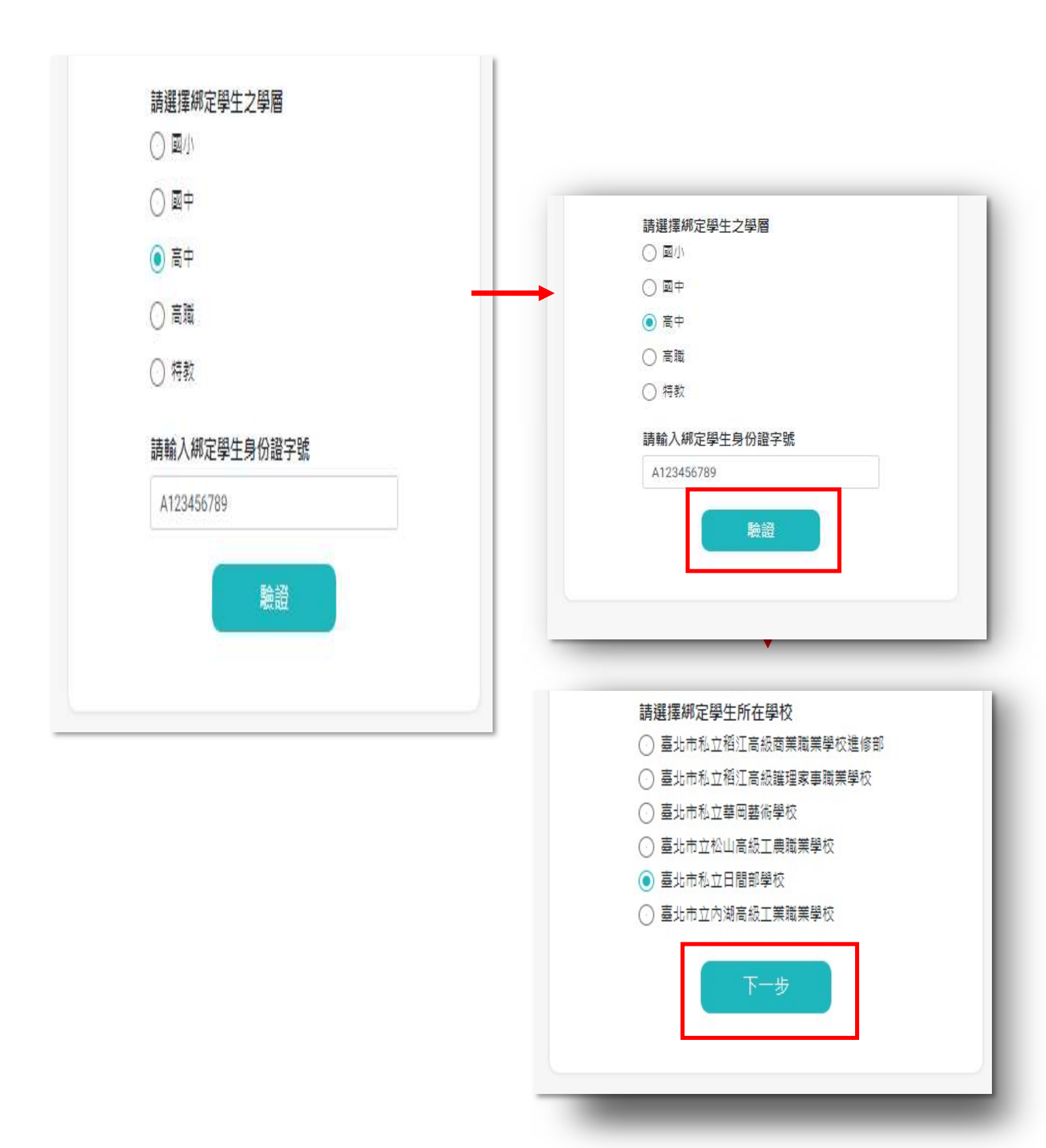

三、 請選擇學生之學層, 輸入綁定學生身分證字號, 並點選驗證按鈕, 選擇綁定學生所

在學校,選取完成請點選「下一步」。

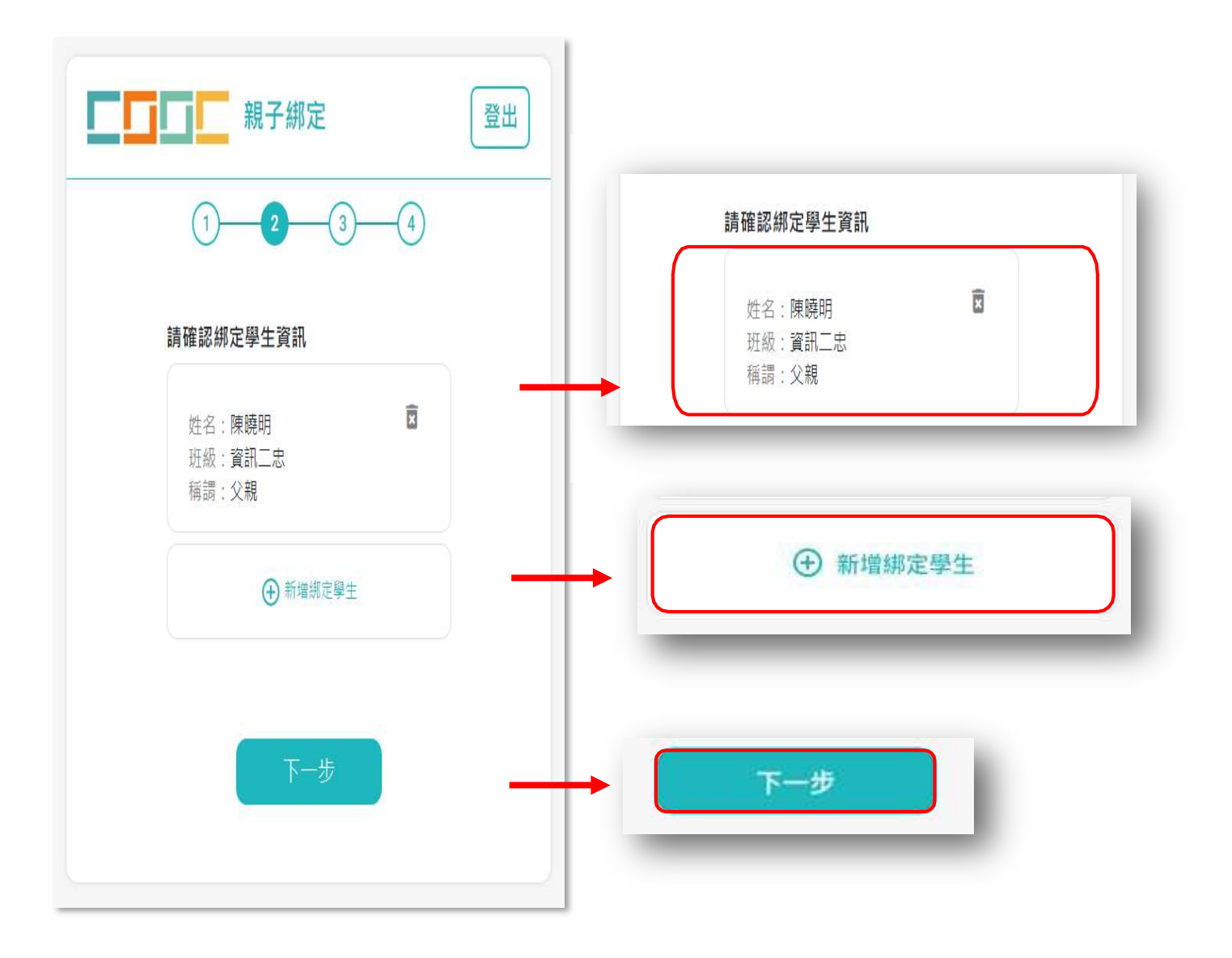

# 步驟三、同意個資使用聲明:

-、可點選右方直向卷軸下拉至底,詳閱個資聲明,並於下方勾選「本人以詳閱並同意 以上條款聲明」,勾選完成請點選「下一步」。

| 親子綁定                                                                                                    | 登出 |                                                                 |
|----------------------------------------------------------------------------------------------------|----|-----------------------------------------------------------------|
|                                                                                                    |    |                                                                 |
| 請詳閱以下個資使用聲明                                                                                                    |    |                                                                 |
| <ul> <li>■北市政府教育局(以下簡稱本局)提供臺<br/>北市親師生校園學習及生活之E化服務,如<br/>學雜要繳款、社團活動報名、到離校資訊、<br/>線上請假、調查表、班級通知專項及臺北酷<br/>課雲(親師生學習整合平臺)之其他相關服<br/>務,家長使用前述服務須先申請臺九市校圖<br/>單一身分驗證親子帳號。為確保學生個資安<br/>全,該帳號僅提供法定代理人及監護人以實<br/>名制線上申請。請至臺北酷課雲(https://c<br/>ooc.tp.edu.tw/)選擇親子鄉定服務,驗證<br/>個人電子郵件信箱或行動電話,並填寫親子<br/>關係鄉定相關資料(含學生個人資料,家長<br/>之姓名、稱謂、身分證/居留證、電子信箱<br/>及電話號碼),填寫完成並須繳回紙本同意<br/>書附上發名切結。由校方書核繳付文件與線<br/>上申請者相符,以電子郵件方式通知予家<br/>長。家長即可於「臺北酷課雲(親師生學習<br/>整合平臺),使用前述親子關係鄉定填寫之<br/>信箱作為帳號,透過臺北市校圖單一身分驗<br/>證方式登入,享有上述E化服務。本局為蒐<br/>集相關個人資料,講務必詳閱「臺北市校務<br/>第一步</li> <li>▲人已詳閱並同意以上條款聲明</li> </ul> |    | <ul> <li>本人已詳閱並同意以上條款聲明</li> <li>不同意並退出</li> <li>下一步</li> </ul> |

# 步驟四、填寫家長資料:

一、請填寫家長身分證字號,輸入後點選「驗證」。

二、驗證後,填寫家長姓名,請輸入電子信箱及行動電話,此信箱將作為登入帳號,如已 有臺北市校園單一身分帳號,系統將資料直接帶出,進行電子簽章,點選「送出資料」, 或需修改資料,再返回修改。

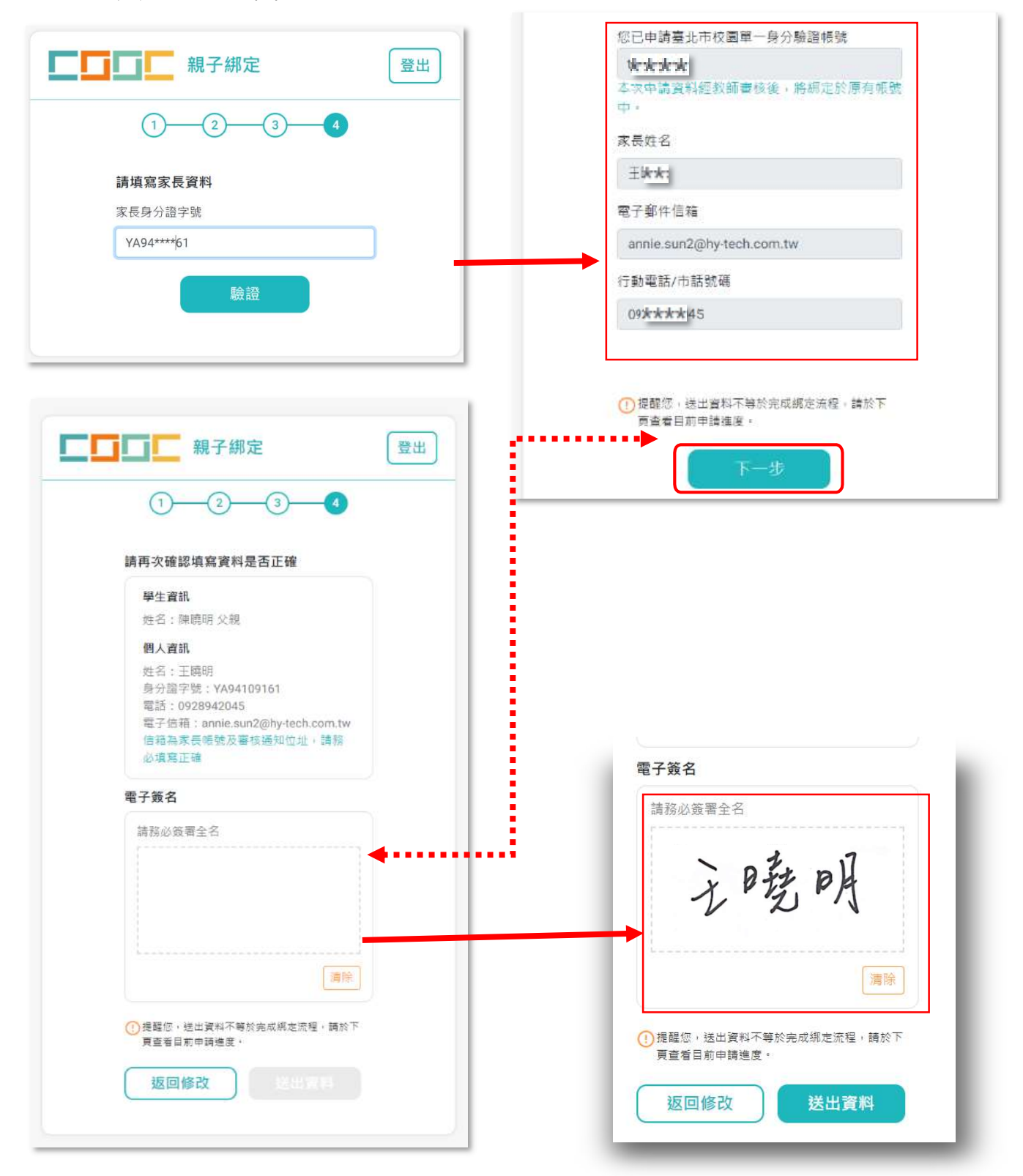

- 三、完成申請:線上送出申請資料後,如有需要,可下載申請書留存;如要取消申請,可 以點選垃圾桶圖示按鈕,取消親子綁定申請。
- 四、 親子綁定成功後,帳號為個人電子郵 件,密碼預設為身分證後六碼。(第一次登入後 系統將強制請使用者更改密碼)

| 感謝您申請臺北市單一                                                                                    | 身分驗證親子帳號                                                          | 學生                                     | 吳三寶                                                                                                    | 記證                                                                                                    |
|-----------------------------------------------------------------------------------------------|-------------------------------------------------------------------|----------------------------------------|----------------------------------------------------------------------------------------------------|----------------------------------------------------------------------------------------------------|
| 目前申請進度                                                                                        | C 重新載入                                                            | 學生                                     | 吳大寶                                                                                                    | 認證                                                                                                    |
| 學生 吳二寶                                                                                        | 認證                                                                | → 學生                                   | 陳曉明                                                                                                    | 申請 🗵                                                                                                    |
| 學生 吳三寶                                                                                        | 意见 意见:<br>中心:有量:                                                  | _                                      |                                                                                                    |                                                                                                    |
| 學生 吳大寶                                                                                        | 告囚 #2%<br>p20 p至                                                  |                                        |                                                                                                    |                                                                                                    |
| 學生 陳曉明                                                                                        | 申請 👿                                                              | ● 點選位                                  | <b>圾桶圖</b> 示按鈕                                                                                                    | ,取消親子鄉定的                                                                                                    |
|                                                                                               | 17 mm 501 mm                                                      | 0 4741 × 0 ⊒.                          | 11日-ASE2877531+ × +                                                                                                    | 857/11-# @ A                                                                                                    |
| (十) 新语為                                                                                       | 和廷学王                                                              | M Bitter (12)-joyne 🖬 Figuritian 📓 -Ti | er Tacking - C. 💕 Longout Chat 🔯 1999 elloyer (F.,                                                                                                    | M Graal \cdots YouTabe 🖸 🎙 IM 🚥 YouTabe                                                                                                    |
|                                                                                               | 4。下載留存                                                            | 1<br>                                  | <ul> <li>金田市名田市</li> <li>金田市名田市</li> <li>(一) 第三公式</li> <li>(二) 第三公式</li> <li>(二) 第三公式</li> <li>(二) 第三公式</li> <li>(二) 第三公式</li> <li>(二) 第三公式</li> <li>(二) 第三公式</li> <li>(二) 第二公式</li> <li>(二) 第二公式<th>品品也完全建设。用人们有空的门,则和优化的<br/>一般的一般。<br/>一般的一般。<br/>一般的一成的一一。<br/>一般的一般。<br/>一般的一般。<br/>一》<br/>一般的一般。<br/>一般的一般。<br/>一般的一。<br/>一般的一。<br/>一般的一。<br/>一般的一。<br/>一般的一。<br/>一般的一。<br/>一般的一。<br/>一般的一。<br/>一般的一。<br/>一般的一。<br/>一般的一。<br/>一般的一。<br/>一般的一。<br/>一般的一。<br/>一般的一。<br/>一般的一。<br/>一般的一。<br/>一》</th></li></ul> | 品品也完全建设。用人们有空的门,则和优化的<br>一般的一般。<br>一般的一般。<br>一般的一成的一一。<br>一般的一般。<br>一般的一般。<br>一》<br>一般的一般。<br>一般的一般。<br>一般的一。<br>一般的一。<br>一般的一。<br>一般的一。<br>一般的一。<br>一般的一。<br>一般的一。<br>一般的一。<br>一般的一。<br>一般的一。<br>一般的一。<br>一般的一。<br>一般的一。<br>一般的一。<br>一般的一。<br>一般的一。<br>一般的一。<br>一》 |
| 送出線上申請資業<br>導師審核確認後期<br>幅號建立將以電子到<br>系統,查看親子網加<br>登入系統<br>預設帳號為申請信和<br>第一次登入需修改與<br>了解置北市教職員到 | 帮定成功<br>鄙件通知,收到請立即登人<br>定狀態或新增納定。<br>暗,密碼為身分證後六碼,<br>密碼。<br>≧入方式。 | 。<br>"<br>一<br>"<br>一<br>"<br>一<br>"   | (1) 446-88<br>(1) 446-88<br>(1) 466-88<br>(1) 466-88<br>(1) 466-88<br>(1) 466-88<br>(1) 466-88<br>(1) 466-88<br>(1) 4                                                                                                    |                                                                                                    |

五、 查詢申請進度: 欲查詢親子綁定進度, 請重新進入親子綁定功能, 可選擇電子信箱

或手機取得驗證碼(驗證碼時效為1小時·逾時需重新取得驗證碼)

| ■□□□□ 親子綁定 登出     | 取得驗證碼                                                                                                    |
|-------------------|----------------------------------------------------------------------------------------------------|
| 1 2 3 4           | ▶ ● ● ● ● ● ● ● ● ● ● ● ● ● ● ● ● ● ● ●                                                                                                    |
| 請輸入您個人的聯繫資訊以取得驗證碼 |                                                                                                    |
| ◎ 電子郵件信箱          | 確認                                                                                                    |
| COOC123@gmail.com |                                                                                                    |
| ○ 行動電話            | +                                                                                                    |
| 電話號碼              | 親子綁定                                                                                                    |
|                   | 感謝您申請臺北市單一身分驗證親子帳號<br>目前申請進度 C 重新戰入                                                                                                    |
| 取得驗證碼 ◀           | 學生 吳二寶 認證                                                                                                    |
|                   | 学士         共二頁         認証           學生         吳大寶         認證                                                                                                    |
|                   | 學生 陳曉明 申請 🖻                                                                                                    |
|                   | ●新増調定學生                                                                                                    |
|                   | 移除所有申請中以及不通過之紀錄,請點:<br>註調全部紀錄。                                                                                                    |
|                   | 申請流程說明                                                                                                    |
|                   | 送出線上申請資料。下載留存                                                                                                    |
|                   | 導師審核確認後線定成功<br>幅號建立總以爾子郡性通知, 收到時立即登入                                                                                                    |
|                   | 系統,直看親子規定狀態或新增規定。                                                                                                    |
|                   | <ul> <li>         → 登入条統          → 登入条統         → 医振動         → 医振動         → 医振動         → 医振動         → 医振動         → 医振動         → 医振動         →         →         →</li></ul> |
|                   | 當 5. 血八冊 (約5.5 m)<br>室 起市 33 戰員 使用 單 一身份驗證服務, 請依自<br>訂 帳號登入系統。系統預設帳號為單位管理者<br>建立,如末嘗開通幅號,請治學校資訊組長。                                                                                 |
|                   | ① 可使用填寫的手機或值箱再次驗證進入本服務查詢<br>狀態。                                                                                                    |
|                   | 登出服務                                                                                                    |

### 二、 親子綁定問答集

### (一)親子綁定一般常見問題集

#### Q1:如何查看目前親子綁定的申請進度?

請至酷課雲首頁右上角按親子綁定,使用申請的信箱或行動電話取得驗證碼後,就可以進入到申請進度畫面。

#### Q2:如何確認親子綁定是否已經通過導師審核?

進入到申請進度畫面,如學生名字旁邊的進度為認證,就是代表導師已經審核通過,不須列印紙本申請書,可直接至酷課雲首頁使用臺北市校園單一身分驗證登入系統。

#### Q3:如果申請資料填寫錯誤,可以自行刪除紀錄嗎?

可以,如果學校還沒有審核通過,可直接至申請進度畫面的右下角點選註銷申請紀錄,就可以將申請資料刪除。

#### Q4:如果親子綁定審核通過後,家長可以修改臺北市校園單一身分驗證的帳號(E-mail)嗎?

可以,請先搜尋臺北市校園單一身分驗證服務網站,使用原本的 E-mail 登入臺北市校園 單一身分驗證,登入成功後,有聯絡資訊更改選項,就可以更改電子郵件信箱。

#### Q5: 如果親子綁定審核通過後,家長可以修改手機號碼嗎?

可以,請先搜尋臺北市校園單一身分驗證服務網站,登入臺北市校園單一身分驗證,登入成功後,有聯絡資訊更改選項,就可以更手機號碼。

#### Q6:請問可以使用小孩的帳號登入酷課雲進行親子綁定嗎?

不可以,因為小孩與家長的帳號要分開,申請親子綁定時請都輸入家長的電子郵件信箱 與手機。

#### Q7:學校審核通過親子綁定後,該如何從酷課雲登入呢?

請至酷課雲首頁右上角按登入,選擇臺北市校園單一身分驗證入口,

輸入帳號為申請的電子郵件信箱,預設密碼為家長身分證後六碼,成功登入後會請家長修改密碼。

### (二)親子綁定流程常見問題集:

#### Q1:如果在第一步驟時,一直收不到手機簡訊驗證碼怎麼辦?

如果用行動電話取的驗證碼,系統設定一個小時之內只能寄送兩次簡訊,如手機已經寄送兩次以上,建議可以使用信箱取得驗證碼。

Q2:在進行親子綁定流程之第四步驟,驗證完身分證字號,輸入完電子郵件信箱,出現此 E-mail 已有帳號,不得再次申請之訊息原因如下:

- 在臺北市校園單一身分驗證裡已有帳號,如家長忘記帳號與密碼,可至酷課雲首頁 登入臺北市校園單一身分驗證入口裡點選忘記密碼,按照步驟操作,可以找回帳號 與重設密碼,相關操作說明,可以參考登入畫面下方的常見問題。
- 學生的帳號裡的電子郵件信箱選項設定成家長要使用的郵件信箱。解決方法為請 先搜尋臺北市校園單一身分驗證服務網站,使用學生的帳號、密碼登入,登入成功 後,有聯絡資訊更改選項,就可以更改電子郵件信箱。修改完成後,家長就可以使 用自己的電子郵件信箱申請親子綁定。

Q3:在進行親子綁定流程之第四步驟,驗證完身分證字號,輸入完電子郵件信箱,出現此 E-mail 已有<u>申請紀錄</u>,不得再次申請之訊息原因如下:

有其他使用者用此郵件信箱申請親子綁定,請先確認家長是否互相使用到相同的郵件信箱去做申請。

Q4:進行親子綁定流程之第四步驟,家長資料輸入完畢,出現中介資料庫已綁定過親子 關係之訊息原因如下:

此訊息為已經成功綁定親子關係,請至酷課雲登入畫面,按臺北市

校園單一身分驗證入口,輸入帳號(申請綁定的電子信箱),如是第一次綁定的家長預設 密碼為家長身分證字號後六碼,登入進去即可修改密碼。